## Upgrade TapeMaster

## **Download Installer**

2025/04/28 20:38

Download the TapeMaster executable:

- TapeMaster 64 Bit
- TapeMaster 32 Bit

## **Remove Current Installation**

The following instructions are for Windows 10. If you are running another operating system, please follow the instructions for that system.

- Open the Start menu.
- Click Settings.
- Click System on the Settings menu.
- Select Apps & features from the left pane to display a list of all installed apps.
- Select TapeMaster from the list by left clicking.
- Click the Uninstall button that appears.
- Click the Uninstall pop-up button to confirm.

## **Install New Release**

Locate the executable you downloaded, called setup.exe, and double click to initiate the installation.

From: https://rtfm.tapetrack.com/ - **TapeTrack Documentation** 

Permanent link: https://rtfm.tapetrack.com/technote/upgrade\_tapemaster?rev=1574719399

Last update: 2025/01/21 22:07

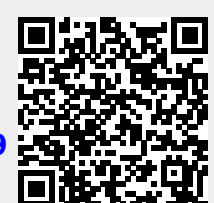